# Identificar e analisar eventos de failover de FTD no FMC

# Contents Introdução Pré-requisitos Requisitos Componentes Utilizados Informações de Apoio Eventos de failover no FMC Etapa 1. Configuração de Política de Integridade

Etapa 2. Atribuição de política Etapa 3. Alertas de eventos de failover Etapa 4. Eventos Históricos de Failover Etapa 5. Painel de Alta Disponibilidade Etapa 6. Defesa contra ameaças CLI

Informações Relacionadas

# Introdução

Este documento descreve como identificar e analisar eventos de failover para Secure Firewall Threat Defense na GUI do Secure Firewall Management Center.

# Pré-requisitos

# Requisitos

A Cisco recomenda que você tenha conhecimento destes tópicos:

- Configuração de alta disponibilidade (HA) para Cisco Secure Firewall Threat Defense (FTD)
- Utilização básica do Cisco Firewall Management Center (FMC)

## **Componentes Utilizados**

As informações neste documento são baseadas nestas versões de software e hardware:

- Cisco FMC v7.2.5
- Cisco Firepower 9300 Series v7.2.5

As informações neste documento foram criadas a partir de dispositivos em um ambiente de laboratório específico. Todos os dispositivos utilizados neste documento foram iniciados com uma configuração (padrão) inicial. Se a rede estiver ativa, certifique-se de que você entenda o impacto

potencial de qualquer comando.

Informações de Apoio

O FMC não é apenas o centro administrativo de dispositivos Firepower, além do gerenciamento e das opções de configuração, ele também fornece uma interface gráfica que ajuda a analisar logs e eventos em tempo real e passado.

Ao falar sobre failover, a interface tem novas melhorias que ajudam a analisar os eventos de failover para entender as falhas.

# Eventos de failover no FMC

Etapa 1. Configuração de Política de Integridade

O módulo Cluster/HA Failure Status (Status de falha de HA/cluster) é ativado por padrão na Health Policy (Política de integridade), mas, além disso, você pode ativar a opção Split-brain check (Dividir cérebro).

Para habilitar as opções de HA na política de integridade, navegue até System > Health > Policy > Firewall Threat Defense Health Policy > High Avilability.

Esta imagem descreve a configuração de HA da Política de Integridade:

| Firewall Management Center<br>System / Health / Policy         | Overview                                                                         | Analysis                                | Policies                         | Devices                                            | Objects               | Integration |
|----------------------------------------------------------------|----------------------------------------------------------------------------------|-----------------------------------------|----------------------------------|----------------------------------------------------|-----------------------|-------------|
| Initial_Health_Policy 2023-08-29 15:2<br>Initial Health Policy | 6:44 🖋                                                                           |                                         |                                  |                                                    |                       |             |
| Health Modules Run Time Intervals                              |                                                                                  | nao, generatoro a                       |                                  | 0.00                                               |                       |             |
|                                                                | Disk Usage<br>Monitors disk us<br>Warning thres<br>85 %<br>Warning Thres<br>97 % | <sup>age</sup><br>hold<br>shold (second | ary HD)                          | Critical thresh<br>90 %<br>Critical Thresh<br>99 % | old<br>Iold (secondar | y HD)       |
|                                                                | High Availa                                                                      | ability                                 |                                  |                                                    |                       |             |
|                                                                | Cluster/HA<br>Monitors cluster                                                   | Failure Statu<br>and HA member          | I <b>S</b><br>s for their availa | bility failure                                     |                       |             |
|                                                                | Firewall Three<br>Monitors Firewall                                              | eat Defense<br>I Threat Defense         | HA (Split-I<br>HA for split-bra  | <b>orain check)</b><br>ain (Both HA memi           | oers are in active    | state)      |
| ~                                                              | Integration                                                                      |                                         |                                  |                                                    |                       |             |

Configurações de Integridade de Alta Disponibilidade

Etapa 2. Atribuição de política

Certifique-se de que a Política de integridade esteja atribuída aos pares de alta disponibilidade que você deseja monitorar do FMC.

Para atribuir a regra, navegue até System > Health > Policy > Firewall Threat Defense Health Policy > Policy Assignments & Deploy.

Esta imagem mostra como atribuir a política de integridade ao par HA:

| ſ                           | Policy Assignments & Deplo           | у                                               | ×     |
|-----------------------------|--------------------------------------|-------------------------------------------------|-------|
| Ľ                           | Select devices to which the policy l | has to be applied.                              |       |
|                             | Available Devices                    | Selected Devices                                |       |
|                             |                                      | ✓ FTD-HA (HA)<br>10.82.141.169<br>10.82.141.171 | 1     |
| aila<br>: <b>- k</b><br>bra |                                      | >>                                              |       |
| ce                          |                                      |                                                 |       |
| Fi                          |                                      |                                                 |       |
| n c                         |                                      | Cancel                                          | Apply |

atribuição HA

Uma vez atribuída e salva a política, o FMC a aplica automaticamente ao FTD.

## Etapa 3. Alertas de eventos de failover

Dependendo da configuração do HA, quando um evento de failover é acionado, os alertas pop-up que descrevem a falha de failover são mostrados.

#### Esta imagem mostra os alertas de failover gerados:

|               |               |                                                            |                          |                   | Dismiss all notifications                                                                                                    |
|---------------|---------------|------------------------------------------------------------|--------------------------|-------------------|----------------------------------------------------------------------------------------------------|
| t Pending (0) | • Upgrade (0) |                                                            |                          |                   | Cluster/Failover Status - 10.82.141.169 ×<br>SECONDARY (FLM1946BCEX)<br>FAILOVER_STATE_ACTIVE (Inspection engine in<br>other unit has failed(My failed services Peer             |
|               | Version       | Chassis                                                    | Licenses                 | Access Control Pe | failed services-diskstatus))<br>PRIMARY (FLM19389LQR)<br>FAILOVER_STATE_STANDBY (Check peer event<br>for reason)                                                                 |
|               |               |                                                            |                          |                   | Cluster/Failover Status - 10.82.141.171 × PRIMARY (FLM19389LQR) FAILOVER_STATE_STANDBY (Other unit wants me Standby) PRIMARY (FLM19389LQR) FAILOVER_STATE_STANDBY_FAILED (Detect |
| with FTD      | 7.2.5         | F241-24-04-FPR9K-1.cisco.com:443<br>Escurity Module - 1    | Essentials, IPS (2 more) | FTD HA            | Inspection engine failure(My failed services-<br>diskstatus. Peer failed services-))                                                                                             |
| with FTD      | 7.2.5         | F241-F241-24-4-FPR9K-2.cisco.com:4<br>Executive Module - 1 | Essentials, IPS (2 more) | FTD HA            | S Disk Usage - 10.82.141.171 X /ngfw using 98%: 186G (5.5G Avail) of 191G                                                                                                    |

Alertas de failover

Você também pode navegar para Notifications > Health para visualizar os alertas de integridade de failover.

Esta imagem mostra os alertas de failover em notificações:

| View By: Group +                                                             |                            |          |                                             | Deployments Upgrades Health Tasks.                                                                                                    |
|------------------------------------------------------------------------------|----------------------------|----------|---------------------------------------------|----------------------------------------------------------------------------------------------------|
| All (2) • Error (2) • Warning (0) • Offline (0) • Normal                     | (0) • Deployment Pending ( | 0) 🔹 Upg | rade (0)                                    | 20+ total 15 warnings 7 critical 0 errors Q Filter                                                                                                    |
| Collacue All                                                                 |                            |          |                                             | Smart License Monitor Smart Agent is not registered with Smart Licensing Cloud     UDI Elitedion Monitor UDI Elitedion conference onlines                                                                                                    |
| Name                                                                         | Model                      | Version  | Chassis                                     | One Price ing Monitor One Price ing registration tanking                                                                                                    |
| <ul> <li>Ungrouped (1)</li> <li>FTD-HA</li> <li>High Availability</li> </ul> |                            |          |                                             | Devices<br>10.82,141.169<br>Interface Status Interface 'Ethernet1/2' is not receiving any packets<br>Interface 'Ethernet1/3' is not receiving any packets                                                                                                    |
| ▲ 10.82.141.169(Secondary, Active)<br>10.82.141.169 - Routed                 | Firepower 9300 with FTD    | 7.2.5    | E F241-24-04-FPR9K-1<br>Security Module - 1 | 10.82,141.171         Interface 'Ethernet1/4' is not receiving any packets           10.82,141.171         Disk Usage         /ngfw using 98%: 186G (5.4G Avail) of 191G           Interface Status         Interface 'Ethernet1/2' is not receiving any packets |
| 10.82.141.171(Primary, Falled)<br>10.82.141.171 - Routed                     | Firepower 9300 with FTD    | 7.2.5    | ER F241-F241-24-4-FPR                       | Interface "Ethernet1/3" is not receiving any packets<br>Interface "Ethernet1/4" is not receiving any packets                                                                                                    |

Notificações HA

## Etapa 4. Eventos Históricos de Failover

O FMC fornece uma maneira de visualizar eventos de failover que ocorreram no passado. Para filtrar os eventos, navegue até System > Health > Events > Edit Search e especifique o Nome do módulo como Status do cluster/failover. Além disso, o filtro pode ser aplicado com base no Status.

Esta imagem mostra como filtrar eventos de failover:

| Module Name | Cluster/Failover Status | Disk Status, Interface Status        |
|-------------|-------------------------|--------------------------------------|
| Value       |                         | 25                                   |
| Description |                         | Sample Description                   |
| Units       |                         | unit                                 |
| Status      | Warning                 | Critical, Warning, Normal, Recovered |

Mensagens de filtro de failover

Você pode ajustar as configurações de hora para exibir os eventos de uma data e hora específicas. Para modificar as configurações de hora, navegue até System > Health > Events > Time.

Esta imagem mostra como editar as configurações de hora:

| Firewall Management Center Overview System / Health / Events                                                                                                    | Analysis Policies Devices Objects Integration                                                                                                    |                                                                                                    | Deploy                                                      | ର 🔮 🌣 🚳 ା                                       | Idmin • tiste SECURE                                             |
|----------------------------------------------------------------------------------------------------|----------------------------------------------------------------------------------------------------|----------------------------------------------------------------------------------------------------|-------------------------------------------------------------|-------------------------------------------------|------------------------------------------------------------------|
| <ul> <li>Search Constraints (Edit Search Save Search)</li> </ul>                                                                                                    | • • • 2023-09-                                                                                                    | -28 11:14                                                                                                    | Bookmark This Page   Rep                                    | sorting   Workflows,  <br>   2023-09-27 11:02:0 | View Bookmarks   Search<br>30 - 2023-09-28 11:08:13<br>Expanding |
| Health Monitor Table View of Health Events                                                                                                    | Not Secure   https://10.82.141.165/date/time_range.cgi7page_type=  Health Monitoring Time Window Preferences                                                                                                    | 4ealth%20Monitoring&formname=e                                                                                                 | ventform&start_end=169582692                                | x Status X                                      | Device ×                                                         |
| Cluster/Fallover Status     Cluster/Fallover Status     Cluster/Fallover Status     Cluster/Fallover Status     Cluster/Fallover Status     Cluster/Fallover Status | Start Time End Time                                                                                                    | Presets                                                                                                    |                                                             |                                                 | 10.82.141.171<br>10.82.141.169<br>10.82.141.169                  |
| Cluster/Failover Status     Cluster/Failover Status     Cluster/Failover Status                                                                                     | 2023-09-27 11:02         11 ▼ : 02 ▼         2023-09-28 11:14           I<                                                                                                    | 2023 >>  Last                                                                                                    | Current<br>Day<br>Week                                      |                                                 | 10.82.141.171                                                    |
| Cluster/Fallover Status     Cluster/Fallover Status     Cluster/Fallover Status     Cluster/Fallover Status     Cluster/Fallover Status     Cluster/Fallover Status | SU         MO         TU         WE         TH         FR         SA         SU         MO         TU         WE           27         28         29         30         31         1         2         27         28         29         30           3         4         5         6         7         8         9         3         4         5         6                                                                                                    | TH FR SA<br>31 1 2 1 day<br>7 8 0 1 week                                                                                       | Month<br>Synchronize with                                   | -                                               | 10.82.141.169<br>10.82.141.171<br>10.82.141.171                  |
| Cluster/Fallover Status     Cluster/Fallover Status     Cluster/Fallover Status                                                                                     | 10         11         12         13         14         15         16         10         11         12         13           17         18         19         20         21         22         23         17         18         19         20         21         22         23         17         18         19         20         21         22         23         17         18         19         20         21         22         23         17         18         19         20         21         22         23         17         18         19         20         21         22         23         17         18         19         20         21         22         23         17         18         19         20         21         22         23         17         18         19         20         21         22         23         17         18         19         20         24         25         26         27         28         29         20         24         25         26         27         24         25         26         27         28         29         20         24         25         26         27         28 </td <td>14         15         16         2 weeks           21         22         23         1 month           28         29         30</td> <td>Audit Log Time Window<br/>Events Time Window</td> <td></td> <td>10.82.141.169<br/>10.82.141.169</td> | 14         15         16         2 weeks           21         22         23         1 month           28         29         30 | Audit Log Time Window<br>Events Time Window                 |                                                 | 10.82.141.169<br>10.82.141.169                                   |
| Cluster/Fallover Status     Cluster/Fallover Status     Cluster/Fallover Status     Cluster/Fallover Status     Cluster/Fallover Status     Cluster/Fallover Status | 1 2 3 4 5 6 7<br>1 2 3 4 5 6 7                                                                                                    | 5 6 7                                                                                                    | Any changes made will take effect<br>on the next page load. |                                                 | 10.82.141.171<br>10.82.141.171<br>10.82.141.169                  |
| Cluster/Failover Status     Cluster/Failover Status     Cluster/Failover Status                                                                                     |                                                                                                    |                                                                                                    | Reset                                                       |                                                 | 10.82.141.171<br>10.82.141.171                                   |

Filtro de tempo

Uma vez identificados os eventos, para confirmar a razão do evento, aponte o cursor em Descrição.

Esta imagem mostra como o motivo do failover pode ser visto.

| þ                                     | Firewall Management C<br>System / Health / Events | enter <sub>Overview</sub> | Analysis | Policies       | Devices | Objects     | Integration                                                                                   |                                                                                                    | Dep            | iloy Q    | 6 0          | admin 🔻      | esco SECURE                 |
|---------------------------------------|---------------------------------------------------|---------------------------|----------|----------------|---------|-------------|-----------------------------------------------------------------------------------------------|----------------------------------------------------------------------------------------------------|----------------|-----------|--------------|--------------|-----------------------------|
|                                       |                                                   |                           |          |                |         |             |                                                                                               | Book                                                                                                    | mark This Page | Reporting | Workflows    | View Bookn   | narks   Search              |
| <ul> <li>Set</li> <li>Heal</li> </ul> | rch Constraints (Edit Search Save                 | Search)<br>th Events      |          |                |         |             |                                                                                               |                                                                                                    |                | II 2023   | -09-27 11:19 | :00 - 2023-0 | 09-28 12:38:42<br>Expanding |
|                                       | Module Name ×                                     | Test Name ×               | ÷        | Time ×         |         | Description |                                                                                               |                                                                                                    | Value ×        | Units ×   | Status ×     | Device >     | <                           |
| *                                     | Cluster/Failover Status                           | Cluster/Failover Status   | 205      | 23-09-28 11:41 | 1:52    | PRIMARY.(E  | M19389LOR) FAILOVER_STATE_STANDBY_<br>PRIMARY (7<br>FAILOVER, 1<br>Inspector<br>diskstatus, 1 | Allwas<br>LM19389LQR)<br>TATE_STANDBY_FAILED (Detect<br>ngine failure(fb tailed services-<br>teer failed services-)). | 0              |           | *            | 10.82.1      | 41.171                      |

detalhes de failover

## Etapa 5. Painel de Alta Disponibilidade

Outra maneira de monitorar o failover pode ser encontrada em System > Health Montitor > Select Active or Standby Unit.

O monitor HA fornece informações sobre o status do HA e do link de estado, interfaces monitoradas, ROL e o status dos alertas em cada unidade.

#### Esta imagem mostra o Monitor HA:

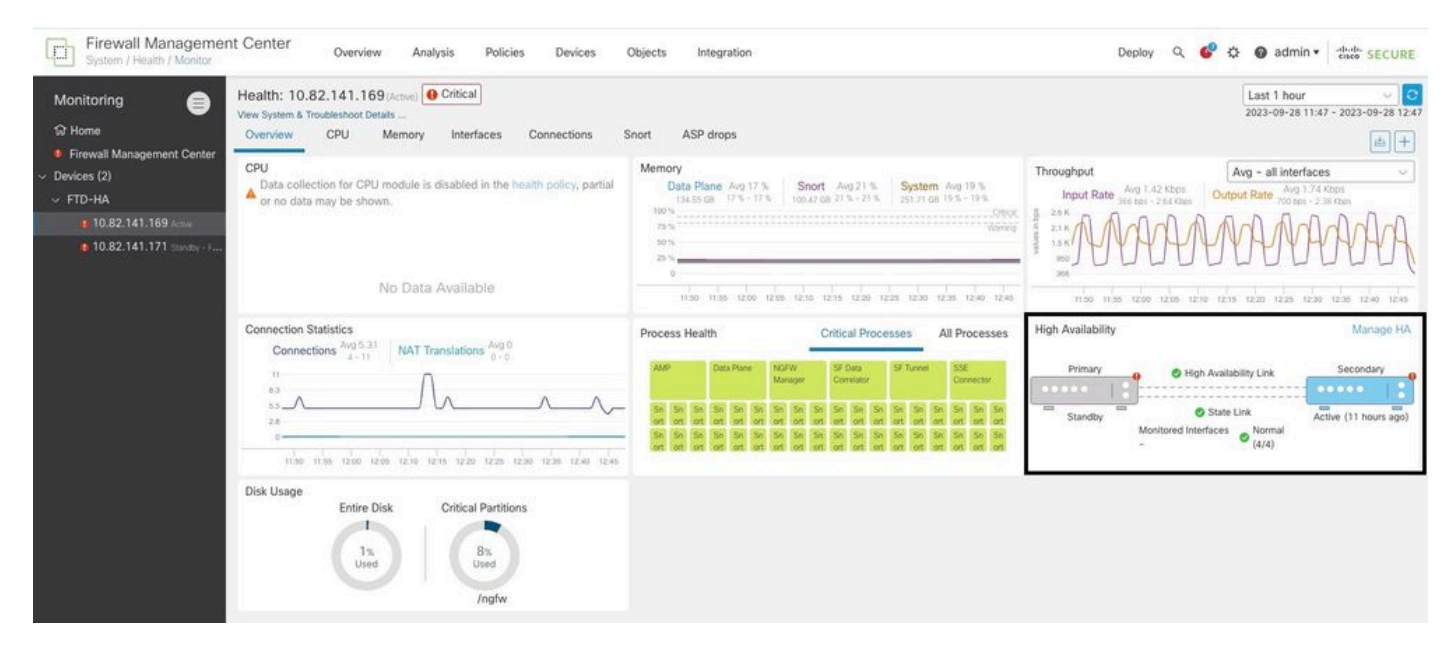

Gráficos de integridade

Para visualizar os alertas, navegue até System > Health Montitor > Select Active or Standby Unit > Select the Alerts.

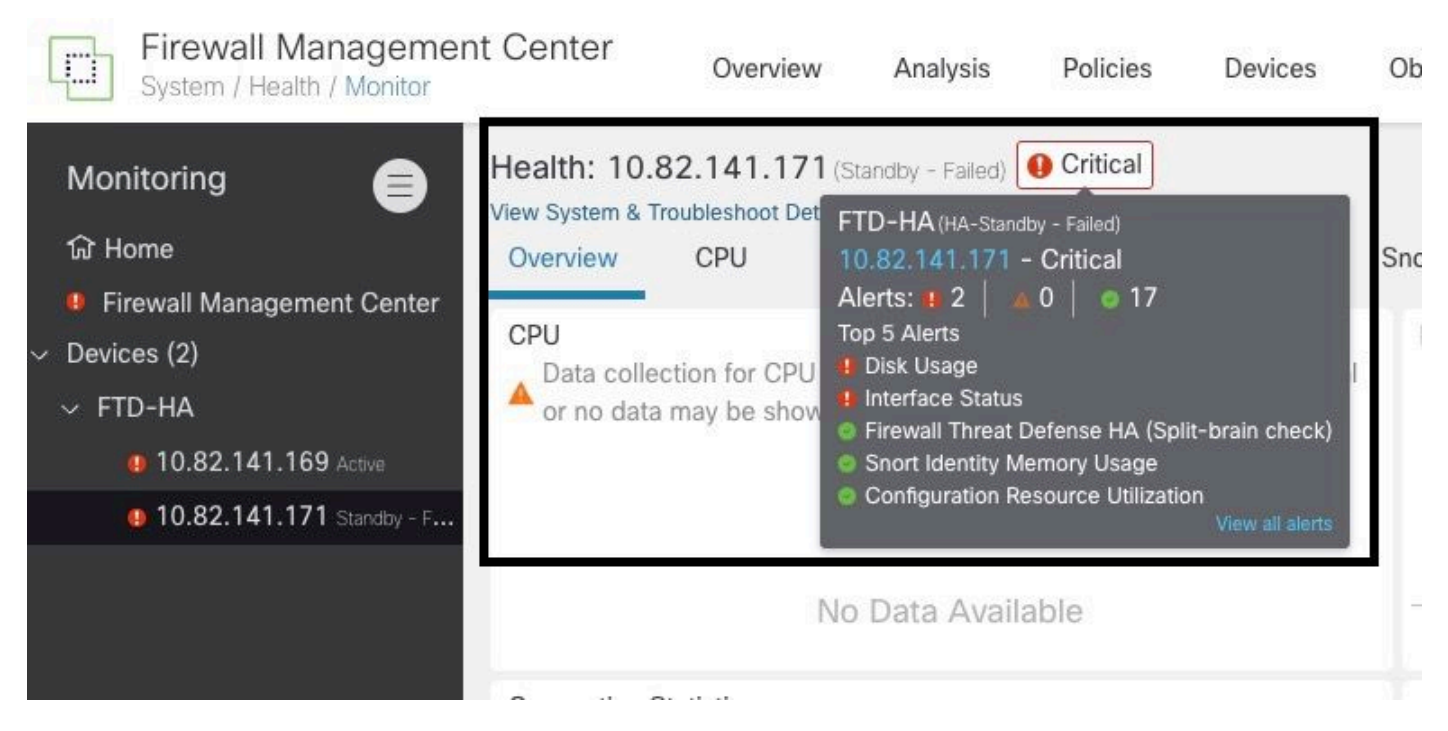

Alertas

Para obter mais detalhes sobre os alertas, escolha View all alerts > see more.

Esta imagem mostra o status do disco que causou o failover:

| 19 total                   | 2 critical       | 0 warnings       | 7 normal | Export     | Run All      |
|----------------------------|------------------|------------------|----------|------------|--------------|
| Disk Usage                 |                  |                  |          | Sep 28, 20 | 023 12:47 PN |
| /ngfw using 98%: 186G (    | 5.4G Avail) of 1 | 191G see less    |          |            |              |
| Local Disk Partition S     | tatus            |                  |          |            |              |
| Mount                      | Size Free        | Used Percent     |          |            |              |
| /mnt/boot                  | 7.5G 7.3G        | i 208M 3%        |          |            |              |
| /opt/cisco/config          | 1.9G 1.8G        | i 3.4M 1%        |          |            |              |
| /opt/cisco/platform/l      | ogs 4.6G 4.3G    | i 19M 1%         |          |            |              |
| /var/data/cores            | 46G 43G          | 823M 2%          |          |            |              |
| /opt/cisco/csp             | 684G 4980        | G 187G 28%       |          |            |              |
| /ngfw                      | 191G 5.4G        | 186G 98%         |          |            |              |
| Interface Status           |                  |                  |          | Sep 28, 20 | 023 12:47 PN |
| Interface 'Ethernet1/2' is | not receiving a  | ny packets       |          |            |              |
| Interface 'Ethernet1/3' is | not receiving a  | ny packets       |          |            |              |
| Interface 'Ethernet1/4' is | not receiving a  | ny packets see m | ore      |            |              |
| Appliance Heartbeat        |                  |                  |          | Sep 28, 20 | 023 12:47 PN |
| All appliances are sending | g heartbeats co  | orrectly.        |          |            |              |
| Automatic Application      | Runace Stat      | 110              |          | Son 28 21  | 122 12-47 DA |

## Etapa 6. Defesa contra ameaças CLI

Por último, para recolher informações adicionais sobre o CVP, pode Devices > Troubleshoot > Threat Defense CLI. Configure os parâmetros como Dispositivo e o comando a ser executado e clique em Execute.

Esta imagem mostra um exemplo do comando show failover history que pode ser executado no FMC, onde você pode identificar a falha de failover.

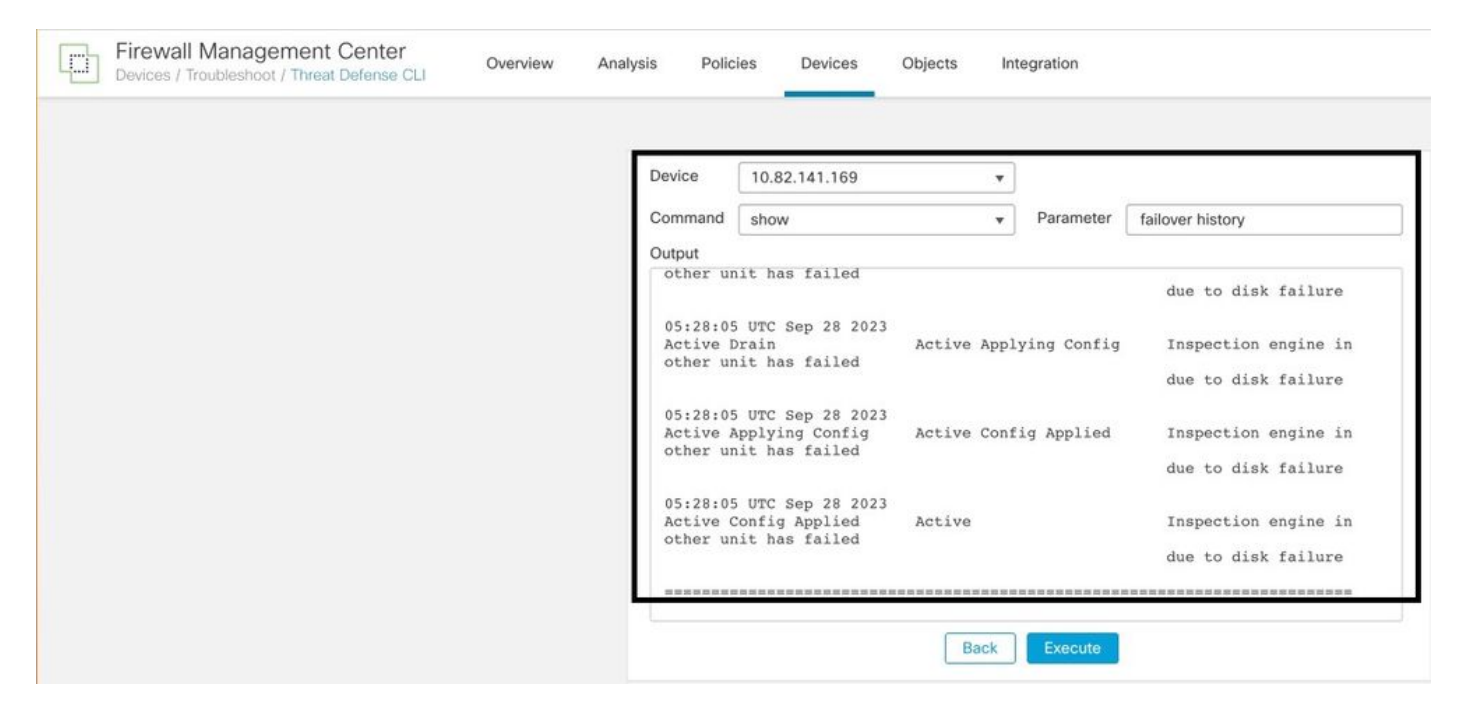

histórico de failover

# Informações Relacionadas

- Alta disponibilidade para FTD
- <u>Configurar a alta disponibilidade do FTD em dispositivos Firepower</u>
- Suporte Técnico e Documentação Cisco Systems

#### Sobre esta tradução

A Cisco traduziu este documento com a ajuda de tecnologias de tradução automática e humana para oferecer conteúdo de suporte aos seus usuários no seu próprio idioma, independentemente da localização.

Observe que mesmo a melhor tradução automática não será tão precisa quanto as realizadas por um tradutor profissional.

A Cisco Systems, Inc. não se responsabiliza pela precisão destas traduções e recomenda que o documento original em inglês (link fornecido) seja sempre consultado.